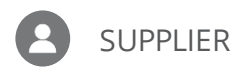

# MAKE AGREEMENT CHANGES IN SUPPLIER PORTAL

**Purpose:** This job aid provides the steps for making changes to your agreements in the Supplier Portal. Agreements refer to CPAs or BPAs with Republic. MSAs are contracts in the Supplier Portal.

Initiate Changes to Agreements in Supplier Portal

Update Supplier Products and Services Information

## Initiate Changes to Agreements in Supplier Portal

1. From the Oracle Homepage, click **Supplier Portal**.

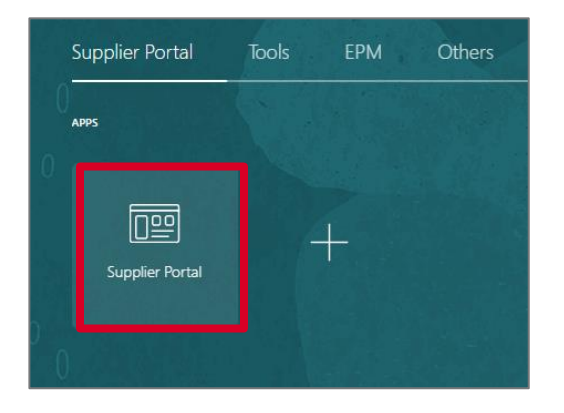

2. Click Manage Agreements from the Tasks List.

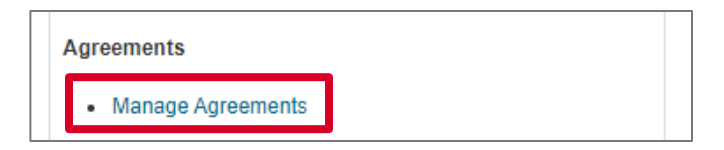

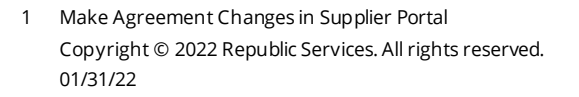

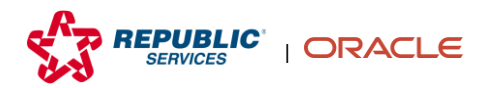

3. Search for the Agreement by entering the known parameters and clicking **Search**.

| Manage Agreements ⑦ | Done                                                  |
|---------------------|-------------------------------------------------------|
| Headers Lines       |                                                       |
| ✓ Search            | Advanced Manage Watchlist Saved Search All Agreements |
| Procurement BU      | Status                                                |
| Supplier Site       | Include Closed and Expired Documents No 🗸             |
| Agreement           | _                                                     |
|                     | Search Reset Save                                     |

4. Click the correct agreement number from the Agreement column in the Search Results section.

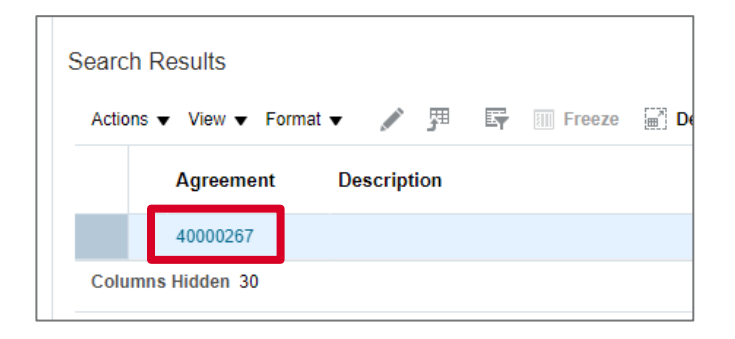

#### 5. Click Actions and then Edit.

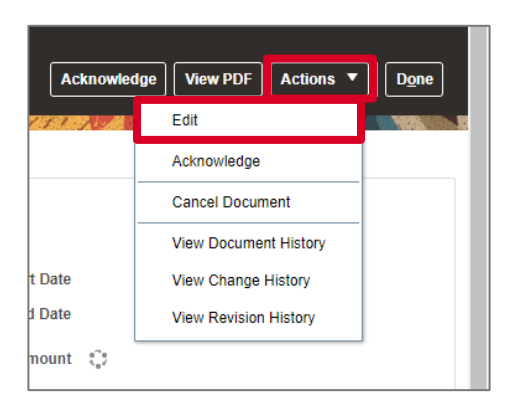

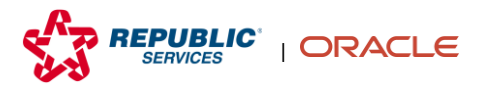

2 Make Agreement Changes in Supplier Portal Copyright © 2022 Republic Services. All rights reserved. 01/31/22 6. Click **Yes** in the Warning pop-up.

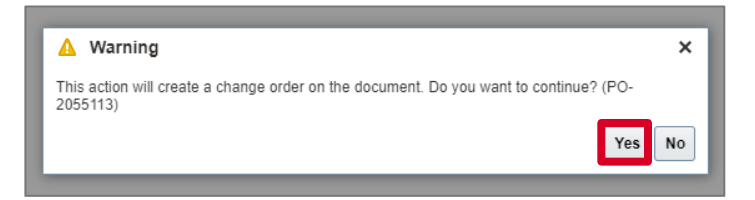

- 7. Make the edits to the Lines Section.
  - a. Click the **plus sign icon** to add additional line items.
  - **b.** Select a row and click the **Duplicate icon** to duplicate a line.
  - c. Select a row and click the **Delete icon** to delete line items.

|   | *Line *Type Edit Item       | * Description         |  |  |
|---|-----------------------------|-----------------------|--|--|
| Г | 1 Goods Order E 🥒           | Test for price update |  |  |
|   | 2 Goods Order E 🖋 RS1036971 | NEW ALT MM48          |  |  |

8. Add a description in the Description field.

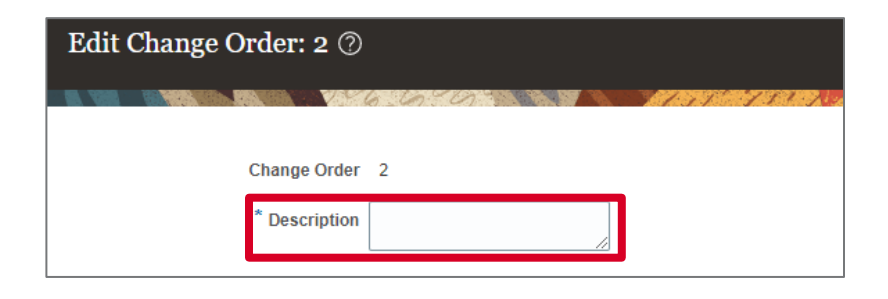

9. Click **Submit** in the upper right. An approver from the buying organization approves the change order.

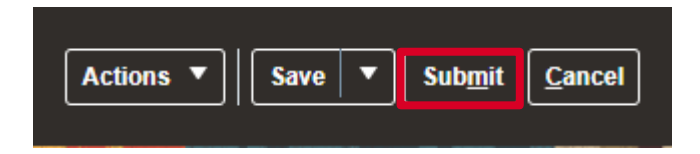

Make Agreement Changes in Supplier Portal
 Copyright © 2022 Republic Services. All rights reserved.
 01/31/22

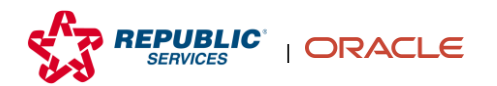

1. From the Oracle Homepage, click **Supplier Portal**.

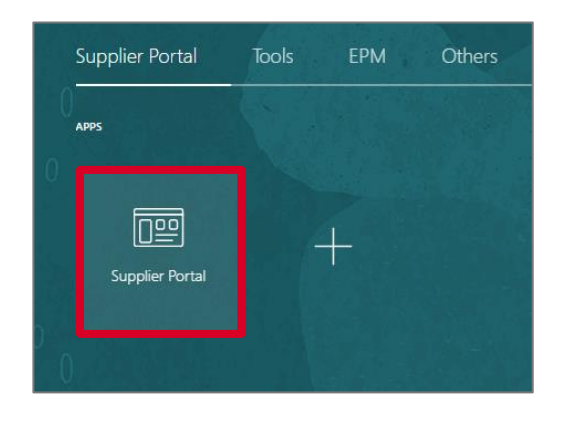

2. Click Manage Profile in the Tasks list.

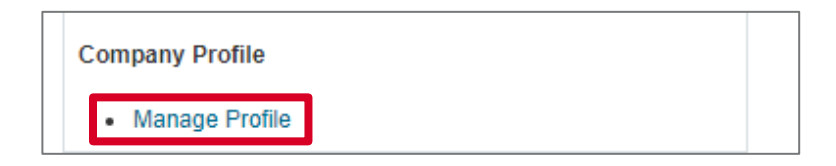

#### 3. Click **Edit** in the top right.

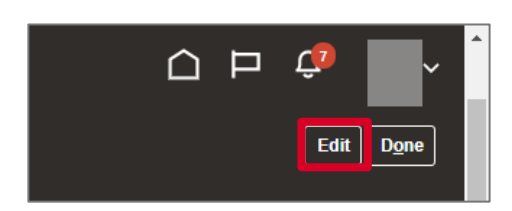

### 4. Click **Yes** in the Warning pop-up.

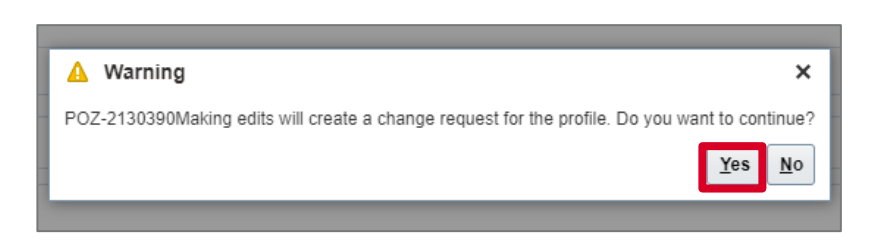

4 Make Agreement Changes in Supplier Portal Copyright © 2022 Republic Services. All rights reserved. 01/31/22

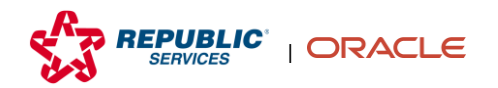

5. Click the Products and Services tab.

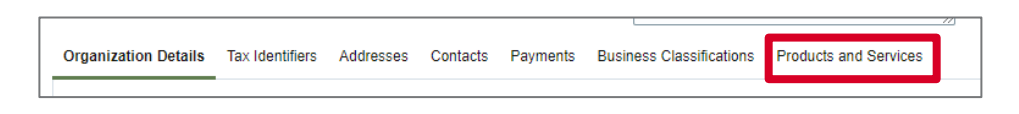

- 6. Make edits to the Categories of your Products and Services.
  - a. Click the **Select and Add icon** to add more. In the pop-up, select the correct category and click **Apply**, then **OK**.
  - **b.** Select a row and click the **Delete icon** to delete a row.

| rganization Deta | ails | Tax Identifiers | Addresses | Contacts | Payments | Business Classifications | Products and Services |
|------------------|------|-----------------|-----------|----------|----------|--------------------------|-----------------------|
| Actions  Vie     | ew 🔻 | Format 🔻        | ×         | Freeze   | Detach   | 📣 Wrap                   |                       |
| Category Na      | ame  |                 |           |          |          |                          |                       |
| 27000000         |      |                 |           |          |          |                          |                       |
|                  |      |                 |           |          |          |                          |                       |

7. Once you have made all of your changes, click **Review Changes**.

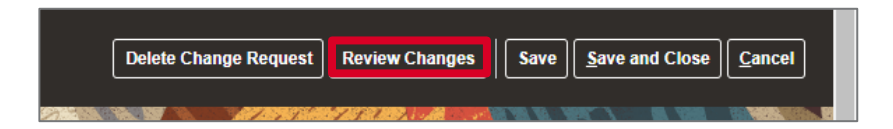

8. Review the changes you have made to your Products and Services Categories and click **Submit**.

| Review Changes                        | Edit Submit Cancel                   |
|---------------------------------------|--------------------------------------|
| Change Description                    |                                      |
| <i>.</i>                              |                                      |
| Products and Services                 |                                      |
| Vew + Format + Freeze 😥 Detach 🚽 Wrap |                                      |
| Category Name                         | Description                          |
| ♣ 2780000                             | 27000000-Tools and General Machinery |
|                                       |                                      |
|                                       |                                      |

9. A category manager for the buying organization approves the changes.

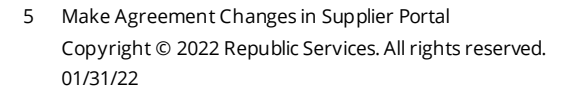

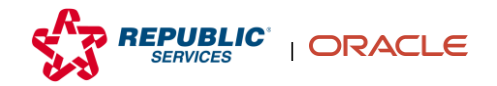